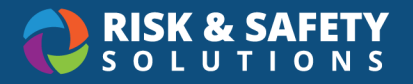

## RSS Computer Ergonomics Self-Assessment

## Login to RSS Computer Ergonomics

Log in using your campus credentials and select the Computer Ergonomics Self-Assessment icon

Computer Ergonomics Self-Assessment

## Create a new Self-Assessment as the Owner

• Select the Start New Assessment Icon to start a Self-Assessment

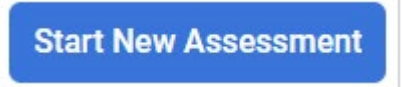

Assessment should start in Draft Status

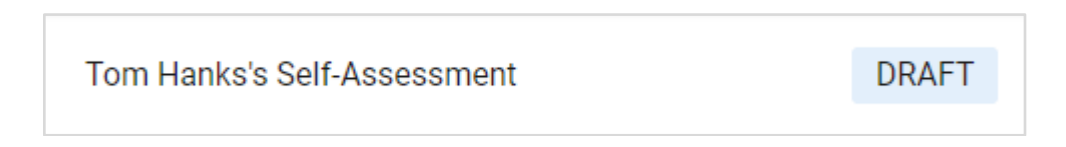

• Select continue to go to the assessment section to complete the assessment form

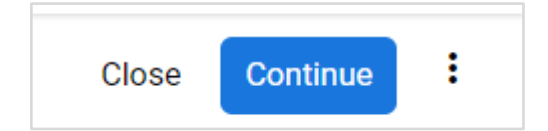

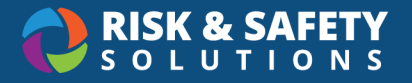

• Summary page shows user's progress and Assessment sections

| 🕞 Summary          |      |
|--------------------|------|
| • Training         |      |
| I Assessment       | 0/28 |
| > Employee Profile | 0/6  |
| > Workstation      | 0/4  |
| > General          | 0/2  |
| > Habits           | 0/2  |
| > Arm Support      | 0/2  |

## Submit Self-Assessment

• Answer the Self-Assessment questions

| Workstation                                                        |        |          |       |  |
|--------------------------------------------------------------------|--------|----------|-------|--|
| Workstation<br>Which workstation is this ergonomic assessment for? |        |          |       |  |
| Home                                                               | Office | Lab Desk | Other |  |

• Progress bar will update when questions are answered

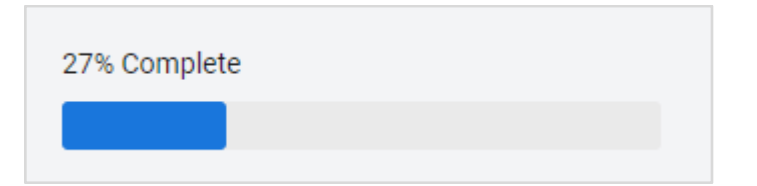

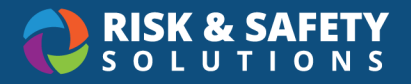

• Outcomes will be provided when questions are answered. If there is required training for the outcome there will be a link that takes you to the training.

| a do you stand or move around to change your posture for at least five minutes? (e.g.<br>etween sitting and standing, go for a walk, water plants, stretch, etc.)<br>every hour<br>? hours<br>hours                                                                                                    |
|----------------------------------------------------------------------------------------------------|
| every hour Phours Phours Phour |
| 2 hours                                                                                                    |
| hours                                                                                                    |
|                                                                                                    |
| nsure you stand or move every hour (microbreaks). Please click on the link for<br>irther ergonomic resources.<br>lick me<br>dd Additional Details                                                                                                    |
|                                                                                                    |
| void twisting or bending your trunk or neck.<br>lick me<br>dd Additional Details                                                                                                    |
| 1<br>.c                                                                                                    |

• Questions counts will update after each question is answered

| I Assessment       | 29/29 |
|--------------------|-------|
| > Employee Profile | 7/7   |
| > Workstation      | 4/4   |
| > General          | 2/2   |
| > Habits           | 2/2   |

• After all required questions are answered select the Submit Icon

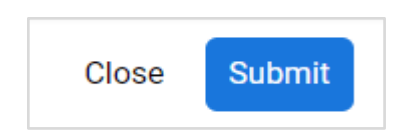